| Equipo de ingeniería                                    |                |
|---------------------------------------------------------|----------------|
| Instructivo de formulario campus virtual v1<br>Maestría | Página 1 de 14 |

Ingrese a <u>https://campusvirtual.udistrital.edu.co/</u>, en el área de menús encontrará las opciones "Formato" (donde encontrarán los formatos requeridos por los proyectos) y "Admisiones" (para el proceso de inscripciones, pago electrónico y accesos para los programas virtuales).

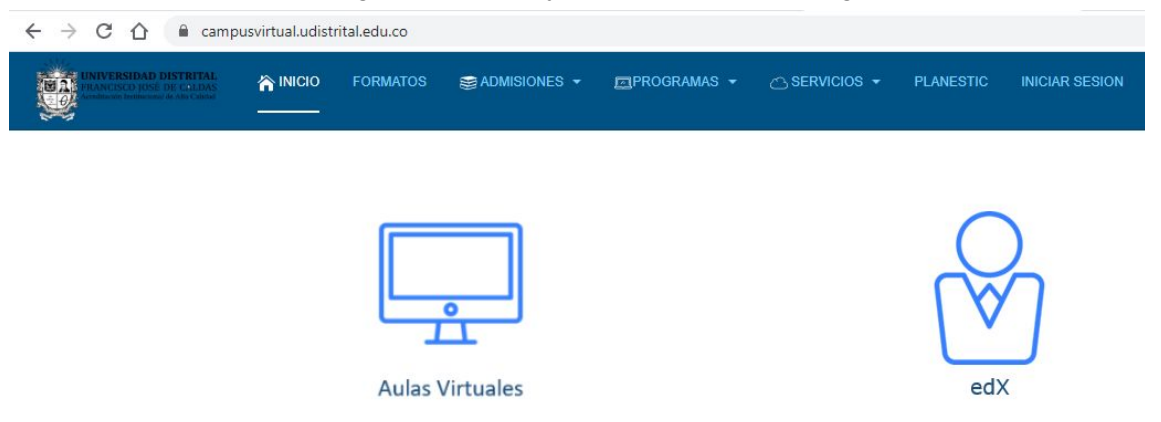

Para ingresar al formulario de inscripción, acceda a la opción "Admisiones" y luego haga clic en el menú "Inscripciones".

| M Fwd: Solicitud Información - ca                                                           | im 🗙   🙆 Ing     | genie <mark>rí</mark> a 2020 - Go | ogle Drive 🗙 📔 Instructivo formulario campu |
|---------------------------------------------------------------------------------------------|------------------|-----------------------------------|---------------------------------------------|
| $\leftrightarrow$ $\rightarrow$ C $\triangle$ $($ amp                                       | usvirtual.udistr | rital.edu.co                      |                                             |
| UNIVERSIDAD DISTRITAL<br>FRANCISCO (IOST DI CALDAS<br>Arrelatione formacione de Alex Caldad | nicio            | FORMATOS                          | Sead Admisiones ▼ ☐PROGRAMAS ▼              |
|                                                                                             |                  |                                   | Inscripciones                               |
|                                                                                             |                  |                                   | Pago en línea                               |
|                                                                                             |                  |                                   | Evaluación en línea                         |
|                                                                                             |                  |                                   | Entrevista                                  |
|                                                                                             |                  |                                   | Prueba de idioma                            |
|                                                                                             |                  | Aulas \                           | /irtuales                                   |

Aparecerán a continuación los términos y condiciones para el tratamiento de datos establecidos por la Universidad Distrital Francisco josé de Caldas; debe aceptar los términos para que se habilite el botón "Registrar" para continuar.

|                                                                                                    | Equipo de ingeniería                                                                                                    |                                                                  |
|----------------------------------------------------------------------------------------------------|----------------------------------------------------------------------------------------------------|------------------------------------------------------------------|
|                                                                                                    | Instructivo de formulario campus virtual v1<br>Maestría                                                                                                    | Página 2 de                                                      |
| Inscripcion                                                                                               | es                                                                                                    |                                                                  |
|                                                                                                    |                                                                                                    |                                                                  |
|                                                                                                    |                                                                                                    |                                                                  |
|                                                                                                    | AVISO LEGAL                                                                                                    |                                                                  |
| El siguiente formulario, es una hen<br>FRANCISCO JOSÉ DE CALDAS, d<br>documentación del Sistema de Selec  | AVISO LEGAL<br>ramienta fundamental para el proceso de inscripción de aspirantes para los programas ofrecidos por la U<br>lirigido a la comunidad interesada; de igual forma este corresponde a uno de los requerimientos legales que<br>cción y Admisión. Con este propósito se solicita diligenciar y remitir esta información según las orientaciones p            | NIVERSIDAD DISTRITAL<br>deben formar parte de la<br>presentadas. |
| El siguiente formulario, es una herr<br>FRANCISCO JOSÉ DE CALDAS, d<br>documentación del Sistema de Seler | AVISO LEGAL<br>ramienta fundamental para el proceso de inscripción de aspirantes para los programas ofrecidos por la U<br>lirigido a la comunidad interesada; de igual forma este corresponde a uno de los requerimientos legales que<br>cción y Admisión. Con este propósito se solicita diligenciar y remitir esta información según las orientaciones p<br>Ver Más | NIVERSIDAD DISTRITAL<br>deben formar parte de la<br>presentadas. |
| El siguiente formulario, es una hen<br>FRANCISCO JOSÉ DE CALDAS, d<br>documentación del Sistema de Seler  | AVISO LEGAL<br>ramienta fundamental para el proceso de inscripción de aspirantes para los programas ofrecidos por la U<br>lirigido a la comunidad interesada; de igual forma este corresponde a uno de los requerimientos legales que<br>cción y Admisión. Con este propósito se solicita diligenciar y remitir esta información según las orientaciones p<br>Ver Más | NIVERSIDAD DISTRITAL<br>deben formar parte de la<br>oresentadas. |

Luego debe seleccionar: metodología, facultad y programa asociado al que quiera inscribirse; luego ingrese el tipo y número de identificación. Después haga clic en el botón "Registrar" que lo llevará al formulario.

Regresar Registrar

| nscripciones                                  |                         |
|-----------------------------------------------|-------------------------|
| Metodología*                                  | Facultad*               |
| PRESENCIAL V                                  | INGENIERÍA              |
| Programa*                                     | Tipo de Identificación* |
| ESPECIALIZACION EN INFORMATICA Y AUTOMATICA I | CC v                    |
| Número de<br>Identificación*                  |                         |
| 5555555                                       |                         |
|                                               |                         |
| B                                             | Regresar Registrar      |

## Equipo de ingeniería Página 3 de 14 Instructivo de formulario campus virtual v1 Maestría

**Nota:** Si el programa no posee un proceso de inscripción activa o no está en las fechas establecidas, se visualizará el siguiente aviso.

## Inscripciones

| Metodología*                                    | Facultad*   |                         |  |
|-------------------------------------------------|-------------|-------------------------|--|
| PRESENCIAL V                                    | INGENIERİ   | A                       |  |
| Programa*                                       | Tipo de Ide | Tipo de Identificación* |  |
| ESPECIALIZACION EN GESTION DE PROYECTOS DE IN 🔻 | СС          | •                       |  |
| Número de<br>Identificación*                    |             |                         |  |
| 555555                                          |             |                         |  |

El formulario consta de seis secciones, las cuales se recomiendan llenar en estricto orden

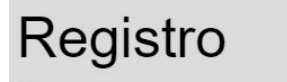

| Datos Iniciales              | œ              |
|------------------------------|----------------|
| Datos Básicos del Aspirante  | Œ              |
| Listado de Documentos        | ( <del>)</del> |
| Nivel de Formación Académica | (+)            |
| Descuentos                   | ( <del>)</del> |
| Propuesta de Trabajo         | (+)            |

| Equipo de ingeniería                                    | _/             |
|---------------------------------------------------------|----------------|
| Instructivo de formulario campus virtual v1<br>Maestría | Pagina 4 de 14 |

La primera sección se visualizan los datos que se registraron en la vista anterior: tipo y número de identificación y los datos del programa.

| Datos Iniciales                     |                       |  |
|-------------------------------------|-----------------------|--|
| Metodología                         | Facultad              |  |
| PRESENCIAL                          | INGENIERÍA            |  |
| Programa                            | Fecha de Inscripción  |  |
| ESPECIALIZACION EN GESTION DE PROYI | 18/04/2020            |  |
| Tipo Identificación                 | Número Identificación |  |
| CEDULA DE CIUDADANIA                | 555555                |  |
| Апо                                 | Periodo               |  |
| 2020                                | 3                     |  |

La siguiente sección se diligencian los datos personales del aspirante:

- Nombre (por favor escribir los datos sin caracteres especiales, tildes ni ñ)
- Foto
- Género
- Fecha de Nacimiento
- País de Nacimiento
- Ciudad de Nacimiento
- País de Residencia
- Departamento de Residencia
- Ciudad de Residencia
- Dirección de Residencia (por favor escribir los datos son caracteres especiales)
- Teléfono Fijo
- Teléfono Celular
- Teléfono Alterno de Contacto
- Fax
- Código Postal
- Correo Electrónico

| Equipo de ingeniería                                    | Dágina E da 14  |
|---------------------------------------------------------|-----------------|
| Instructivo de formulario campus virtual v1<br>Maestría | Fagilla 5 de 14 |

| Primer Apellido*                    | Segundo Apellido                 |
|-------------------------------------|----------------------------------|
| Primer Nombre®                      | Segundo Nombre                   |
| Foto*                               | Genero*                          |
| Seleccionar archivo Ningún acionado | SELECCIONE 🔻                     |
| Fecha de Nacimiento*                | País de Nacimiento*              |
| 444                                 | SELECCIONE V                     |
| <b>—</b>                            |                                  |
| Ciudad de Nacimiento*               | País de Residencia*              |
|                                     | SELECCIONE 🔻                     |
| Departamento de<br>Residencia*      | Ciudad de Residencia*            |
| Y                                   |                                  |
| Dirección de Residencia*            | Teléfono Fijo*                   |
| Teléfono Celular*                   | Teléfono Alterno de<br>Contacto* |
| Fax                                 | Código Postal                    |
| Correo Electrónico*                 | Confirmar Correo<br>Electrónico* |
|                                     |                                  |

Para cargar la foto (fondo azul 3X4), presione el botón "Seleccionar archivo" para visualizar el explorador de archivos y puede ubicar la imagen en su ordenador.

| Equipo de ingeniería                                    |                |
|---------------------------------------------------------|----------------|
| Instructivo de formulario campus virtual v1<br>Maestría | Pagina 6 de 14 |

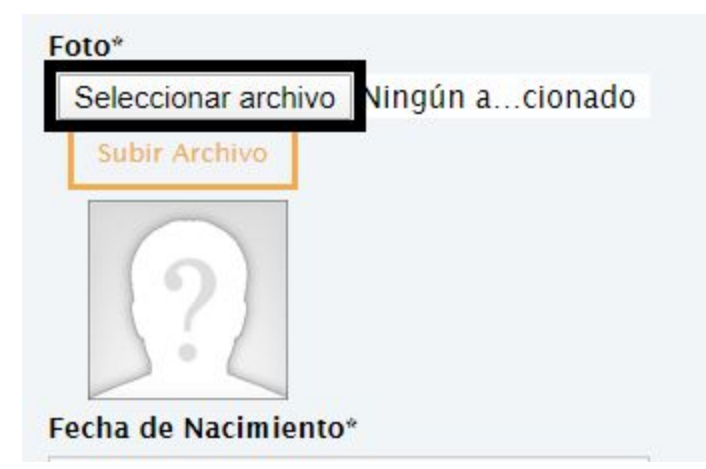

Seleccione la imagen y haga clic en "Seleccionar" o "Abrir"

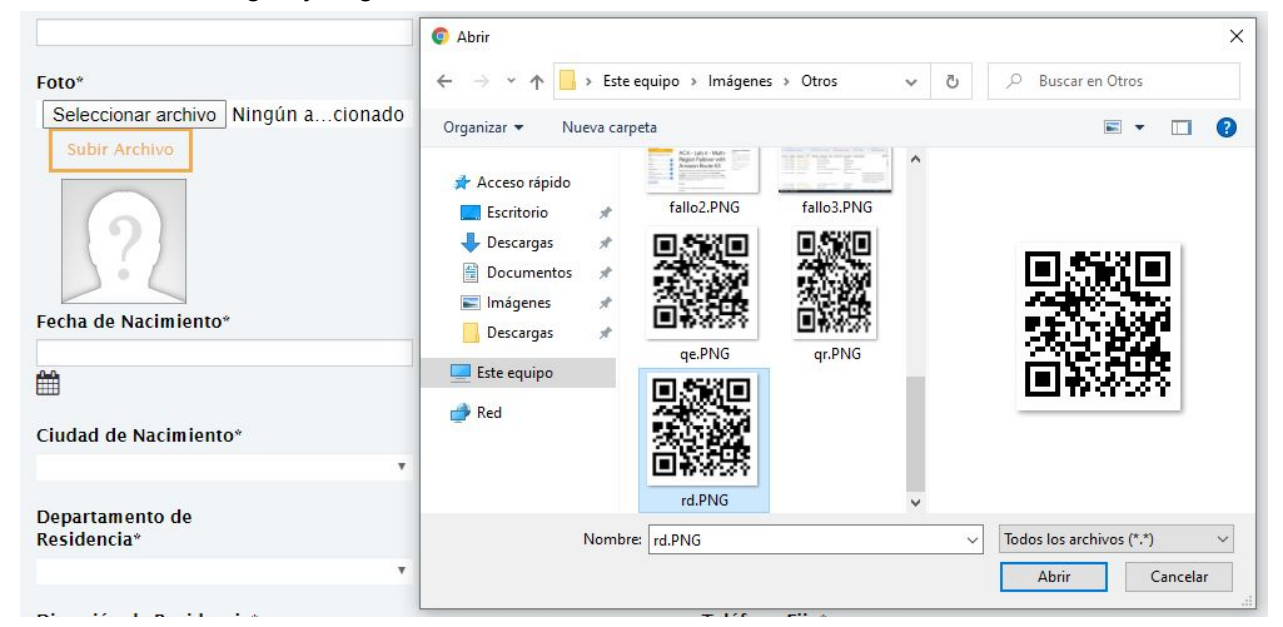

Una vez se indique el documento en el formulario, haga clic en "Subir Archivo"

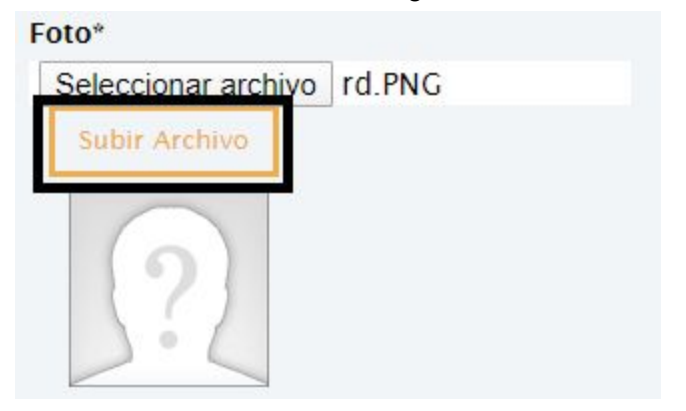

| Equipo de ingeniería                                    |                |
|---------------------------------------------------------|----------------|
| Instructivo de formulario campus virtual v1<br>Maestría | Pagina 7 de 14 |

Una vez se cargue la imagen será visualizada en la miniatura, indicando una operación correcta.

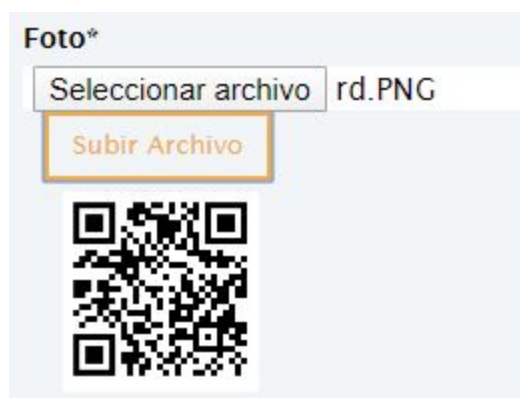

Debe desplazarse al botón "Guardar Parcial" para ingresar la información en el sistema. Si se presenta algún error, será visualizado en los respectivos campos.

El campo Primer Apellido es requerido El campo Primer Nombre es requerido Seleccione un elemento de la lista Genero El campo Fecha de Nacimiento es requerido Seleccione un elemento de la lista País de Nacimiento Seleccione un elemento de la lista Ciudad de Nacimiento Seleccione un elemento de la lista País de Residencia Seleccione un elemento de la lista Departamento de Residencia Seleccione un elemento de la lista Ciudad de Residencia El campo Direccion de Residencia es requerido El campo Telefono Fijo es requerido El campo Telefono Celular es requerido El campo Telefono Alterno es requerido El campo Correo Electrónico es requerido El campo Correo Electrónico debe ser un correo eléctronico válido El campo Confirmar Correo Electrónico es requerido El campo Confirmar Correo Electrónico debe ser un correo eléctronico válido

| Equipo de ingeniería                                    |                |
|---------------------------------------------------------|----------------|
| Instructivo de formulario campus virtual v1<br>Maestría | Pagina 8 de 14 |

| Primer Apellido*                                                      | Segundo Apellido                 |
|-----------------------------------------------------------------------|----------------------------------|
| Primer Nombre*                                                        | Segundo Nombre                   |
| Foto*                                                                 | Genero*                          |
| Seleccionar archivo<br>Subir Archivo<br>Tipo de archivo no soportado! | SELECCIONE 🔻                     |
| Fecha de Nacimiento*                                                  | País de Nacimiento*              |
|                                                                       | SELECCIONE 🔻                     |
| Ciudad de Nacimiento*                                                 | País de Residencia*              |
| Departamento de                                                       | Ciudad de Residencia*            |
| Residencia*                                                           | Υ                                |
| Dirección de Residencia*                                              | Teléfono Fijo*                   |
| Teléfono Celular*                                                     | Teléfono Alterno de<br>Contacto* |

| Equipo de ingeniería                                    | _/             |
|---------------------------------------------------------|----------------|
| Instructivo de formulario campus virtual v1<br>Maestría | Pagina 9 de 14 |

La siguiente sección se deben ingresar los documentos solicitados por el programa

| Listado de documentos solicitados                          |                                                                                         |       |         |
|------------------------------------------------------------|-----------------------------------------------------------------------------------------|-------|---------|
| Nota: Se recomienda cargar los archivos en el orden estab  | lecido en el listado.                                                                   |       |         |
| Nota 2: Subir un único archivo por ítem. Por ejemplo, un s | olo PDF con todas las actas de grado.                                                   |       |         |
| Nombre                                                     | Descripción                                                                             | Forma | toTamañ |
| ACTA DE PREGRADO                                           | DOCUMENTO QUE CERTIFICA QUE EL ESTUDIANTE OBTUVO UN TÍTULO<br>PROFESIONAL               | PDF   | 5MB     |
| CERTIFICADO DE NOTAS DE PREGRADO                           | CERTIFICADO DE NOTAS DE PREGRADO (EXPEDIDA POR UNIVERSIDAD)                             | PDF   | 5MB     |
| COMPROBANTE DE PAGO DE INSCRIPCIÓN CON<br>SELLO DE BANCO   | COPIA DEL RECIBO DE CONSIGNACIÓN DE LA INSCRIPCIÓN CON SELLO DEL<br>BANCO               | PDF   | 5MB     |
| COPIA DE CÉDULA O DOCUMENTO DE IDENTIDA                    | DDOCUMENTO DE IDENTIFICACIÓN DEL ASPIRANTE                                              | PDF   | 5MB     |
| DIPLOMA DE PREGRADO                                        | DOCUMENTO QUE CERTIFICA QUE EL ESTUDIANTE OBTUVO UN TÍTULO<br>PROFESIONAL               | PDF   | 5MB     |
| FORMULARIO DE INSCRIPCIÓN                                  | FORMULARIO DE INSCRIPCIÓN DEBIDAMENTE DILIGENCIADO Y FIRMADO.                           | PDF   | 5MB     |
| FOTO                                                       | FOTO FONDO AZUL 3X4 FORMATO PNG/JPG MARCADO<br>NOMBRE_NUMEROIDENTIFICACION              | JPG   | 5MB     |
| HOJA DE VIDA O CVLAC                                       | DOCUMENTO QUE RESUME SU CAPACITACIÓN PROFESIONAL Y DE SU<br>EXPERIENCIA LABORAL         | PDF   | 5MB     |
| TARJETA PROFESIONAL O CERTIFICADO DE<br>TRÁMITE            | COPIA DE LA TARJETA PROFESIONAL O COMPROBANTE QUE VALIDE QUE SE<br>ENCUENTRE EN TRÁMITE | PDF   | 5MB     |

**Nota:** se recomienda (en lo posible) cargar los archivos en el orden establecido en el listado y subir un único archivo por ítem. Por ejemplo, un solo PDF con todas las actas de grado o un solo archivo de la hoja de vida con sus soportes incluidos.

Haga clic en el botón "Seleccionar los archivos ...", se abrirá el explorador de archivos para que pueda seleccionar sus documentos.

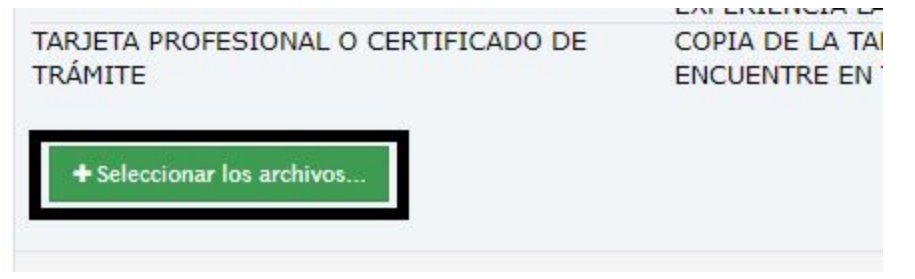

Una vez cargado el documento se visualizará de la siguiente manera:

| TARJETA PROFESIONAL O CERTIFICADO DE<br>TRÁMITE            | COPIA DE LA TARJETA PROFESIONAL (<br>ENCUENTRE EN TRÁMITE |
|------------------------------------------------------------|-----------------------------------------------------------|
| ← Seleccionar los archivos                                 |                                                           |
| <ul> <li><u>cog 5.pdf</u> 154.483KB application</li> </ul> | Eliminar                                                  |
| <u>cog 5 (1).pdf</u> 154.483KB applic                      | ation/pdf Eliminar                                        |

| Equipo de ingeniería                                    |                 |
|---------------------------------------------------------|-----------------|
| Instructivo de formulario campus virtual v1<br>Maestría | Página 10 de 14 |

Si desea eliminar algún archivo registrado, haga clic en el botón "Eliminar" junto al nombre del mismo.

Luego se visualiza la sección de registro de formación académica, allí debe registrar uno a uno las formaciones que ha realizado.

| Nivel de Formación Académica        |    |         |                                                |   |  |
|-------------------------------------|----|---------|------------------------------------------------|---|--|
| Nivel de Formación*                 |    |         | Año*                                           |   |  |
| SELECCIONE                          | ٣  |         |                                                |   |  |
| País*                               |    |         | Ciudad*                                        |   |  |
| SELECCIONE                          | v  |         |                                                | Ŧ |  |
| Universidad                         |    |         | ¿Otra?*                                        |   |  |
| SELECCIONE                          | Ŧ  |         | SELECCIONE                                     | Ŧ |  |
| ¿Cuál?                              |    |         | Modalidad de<br>Formación*                     |   |  |
|                                     |    |         | SELECCIONE                                     | Ŧ |  |
|                                     |    | Agregar |                                                |   |  |
| Lengua Materna o<br>Primera Lengua* |    |         | Idioma para prueba de<br>comprensión de textos |   |  |
| SELECCIONE                          | τ. |         | en segunda lengua*                             |   |  |
|                                     |    |         | SELECCIONE                                     | Y |  |

Debe seleccionar el nivel de formación. año de grado, pais y ciudad donde realizó el estudio, la universidad (en caso de no encontrarse en el listado, debe seleccionar la opción **Sí** en el campo **¿Otra?** y en el campo **¿Cuál?** puede ingresar el nombre de la institución) y la modalidad de formación.

| Nivel de Formación* |       | Año*                       |    |
|---------------------|-------|----------------------------|----|
| PROFESIONAL         | ٣     | 2016                       |    |
| País*               |       | Ciudad*                    |    |
| COLOMBIA            | Ŧ     | BOGOTÁ D.C.                | ٣  |
| Universidad         |       | ¿Otra?*                    |    |
| SELECCIONE          | Y     | SI                         | ٣  |
|                     | RIANA | Modalidad de<br>Formación* |    |
|                     |       | PRESENCIAL                 | τ. |

Haga clic en el botón "Agregar" para registrar la formación, realice este procedimiento por cada formación que desee ingresar.

| Equipo de ingeniería                                    |                 |
|---------------------------------------------------------|-----------------|
| Instructivo de formulario campus virtual v1<br>Maestría | Pagina 11 de 14 |

|                    |      |          | Agregar     |             |       |                                  |                        |
|--------------------|------|----------|-------------|-------------|-------|----------------------------------|------------------------|
| Nivel de Formación | Αño  | País     | Ciudad      | Universidad | Otra? | ¿Cúal?                           | Modalidad de Formación |
| PROFESIONAL        | 2016 | COLOMBIA | BOGOTÁ D.C. |             | SI    | UNIVERSIDAD PONTIFICIA JAVERIANA | PRESENCIAL             |

Luego debe seleccionar su idioma nativo o materno junto con el idioma con el cuál va a presentar su examen de suficiencia en segundo idioma.

| Lengua Materna o<br>Primera Lengua* | Materna o Idioma para prueba de<br>Lengua* comprensión de textos<br>on socurada longua* |                    |   |
|-------------------------------------|-----------------------------------------------------------------------------------------|--------------------|---|
| ESPAÑOL                             | v                                                                                       | en segunda lengua* |   |
|                                     |                                                                                         | INGLĖS             | * |

Debe desplazarse al botón "Guardar Parcial" para ingresar la información en el sistema. Si se presenta algún error, será visualizado en los respectivos campos.

Se prosigue con la opción para cargar las prerrogativas o descuentos que desea que se apliquen a su matrícula (no aplica al valor de la inscripción).

| ¿Es egresado de la<br>Universidad Distrital?* |    | ¿Ha recibido algún<br>beneficio para estudiar |
|-----------------------------------------------|----|-----------------------------------------------|
| SELECCIONE                                    | ×. | en la Universidad<br>Distrital?               |
|                                               |    | SELECCIONE 🔻                                  |
| ¿Ha sido Monitor en la                        |    | Certificado                                   |
| SELECCIONE                                    | Ŧ  | Seleccionar archivo Ningún acionado           |
|                                               |    | Subir Arci                                    |
| ¿Es Colombiano y tiene                        |    | Certificado Votación                          |
| (Última)?*                                    |    | Seleccionar archivo Ningún acionado           |
| SELECCIONE                                    | *  | Subir Arci                                    |
| ¿Algún otro descuento?*                       |    | Certificado o constancia                      |
| SELECCIONE                                    | Ŧ  | Seleccionar archivo Ningún acionado           |
|                                               |    | Subir Arc                                     |

Responda Si o No a cada una de las preguntas de este campo, dependiendo de su respuesta se habilitará el botón "Seleccionar archivo" para la carga del respectivo soporte.

|                                                     |        | Equipo de ingeniería                                                             |                 |
|-----------------------------------------------------|--------|----------------------------------------------------------------------------------|-----------------|
|                                                     | Instru | ctivo de formulario campus virtual v1<br>Maestría                                | Página 12 de 14 |
| ¿Es egresado de la<br>Universidad Distrital?*<br>Sl | ¥      | ¿Ha recibido algún<br>beneficio para estudiar<br>en la Universidad<br>Distrital? |                 |

|                                       |   | NO                                   |
|---------------------------------------|---|--------------------------------------|
| ¿Ha sido Monitor en la                |   | Certificado                          |
| Universidad Distrital?                |   | Seleccionar archivo Ningún acionado  |
| SI                                    | Ŧ |                                      |
| ¿Es Colombiano y tiene                |   | Certificado Votación                 |
| certificado de Votación<br>(Última)?* |   | Seleccionar archivo Ningún acionado  |
| SI                                    | Ŧ |                                      |
| ¿Algún otro descuento?*               |   | Certificado o constancia             |
| SI                                    | * | Seleccionar archivo Ningún a cionado |

Una vez ingrese el archivo, debe hacer clic en el botón "Subir Archivo" para que sea almacenado en el sistema sin inconvenientes.

| ertificado o constan | icia      |               |
|----------------------|-----------|---------------|
| Seleccionar archivo  | cog 5.pdf | 4             |
|                      |           | Subir Archive |

Por último se encuentra la opción para cargar la propuesta de trabajo de grado.

Nota: Se recomienda que no se diligencie esta sección si no ha completado los demás datos en las otras secciones y/o no posee la propuesta diligenciada en el formato establecido. Una vez se ingrese información de la propuesta y haga clic para guardar, el formulario interpretará que ha completado el registro y se inhabilitará cambiando su estado en el sistema.

|                                                                            | Equipo de ingeniería                                                                                                    |                 |
|----------------------------------------------------------------------------|----------------------------------------------------------------------------------------------------|-----------------|
|                                                                            | Instructivo de formulario campus virtual v1<br>Maestría                                                                                                    | Página 13 de 14 |
| Propuesta de Trabajo                                                       |                                                                                                    | Θ               |
| Seleccione Grupo de Investigación y                                        | Línea de Investigación que se acomode a su propuesta de trabajo                                                                                                    |                 |
| Nota: Si no posee la propuesta (doci<br>Una vez realizada la propuesta, in | imento), por favor no diligencie los datos de este item; vuelva al ítem anterior y haga clic en guardar parcial<br>Igrese nuevamente para terminar su formulario y así acceder al pago |                 |
| Énfacie*                                                                   | Grupo Investigación*                                                                                                    |                 |

| SELECCIONE                        | Ŧ                                          | SELECCIONE                         | Y            |
|-----------------------------------|--------------------------------------------|------------------------------------|--------------|
| Línea Investigación*              |                                            | Propuesta Trabajo*                 |              |
| SELECCIONE                        | Υ.                                         | Seleccionar archivo Ningún acionad | do           |
| Titulo Propuesta<br>Trabajo*      |                                            |                                    | Subir Archiv |
| Editar → Insertar → Ver → Formato | <ul> <li>Tabla ▼ Herramientas ▼</li> </ul> |                                    |              |
| B I ⊻ <del>S</del> ≣ ≡ ≡ ■ P      | 'árrafo → 🗄 🗄 🖽 🖼 🦘                        |                                    |              |
|                                   |                                            |                                    |              |
|                                   |                                            |                                    |              |
|                                   |                                            |                                    |              |
|                                   |                                            |                                    |              |
| р                                 |                                            |                                    |              |

Debe seleccionar el énfasis de la propuesta de grado, el grupo y la línea de investigación a la cual desea acoger su trabajo de grado. Luego debe ingresar los siguientes datos:

- Título de la propuesta (por favor escribir los datos sin caracteres especiales, tildes ni ñ)
- Un resumen de lo que se trabajará en la propuesta
- El archivo que corresponde a la propuesta diligenciado en el formato indicado por el programa académico

Para cargar su documento, presione el botón "Seleccionar archivo" para visualizar el explorador de archivos y pueda ubicar el archivo en su ordenador. Una vez se indique el documento en el formulario, haga clic en "Subir Archivo"

| ropuesta Trabajo*   |                 |               |
|---------------------|-----------------|---------------|
| Seleccionar archivo | Ningún acionado | -             |
|                     |                 | Subir Archive |

A partir del diligenciamiento de esta sección puede hacer clic en el botón "Guardar", cerrará el formulario recibiendo un aviso en la pantalla y posteriormente será enviada una notificación vía correo electrónico. *Si intenta ingresar a su formulario después de diligenciar esta sección* 

## Equipo de ingeniería

Instructivo de formulario campus virtual v1 Maestría

## no podrá hacerlo, debe comunicarse con nuestro soporte para gestionar la habilitación de su formulario.

campusvirtual@ip-172-31-26-237.ec2.internal

sáb., 2 nov. 2019 15:39 🛛 🛠 🔸

para natalia.hernandez.lozano, mí 👻 Aspirante NATALIA HERNANDEZ,

Agradecemos su interés en hacer parte de la Universidad Distrital Francisco José de Caldas.

Su formulario de inscripción al programa ESPECIALIZACION EN SISTEMAS DE INFORMACION GE ha sido registrado correctamente el día 02/11/19. Le sugerimos estar atento(a) al pago oportuno de su inscripción y a los procesos de evaluación y admisión.

NOTA: Este correo es emitido desde la plataforma, por favor no responder; cualquier duda puede comunicarse con el programa académico o a Planestic-UD.